# Mache eine Sprachaufnahme

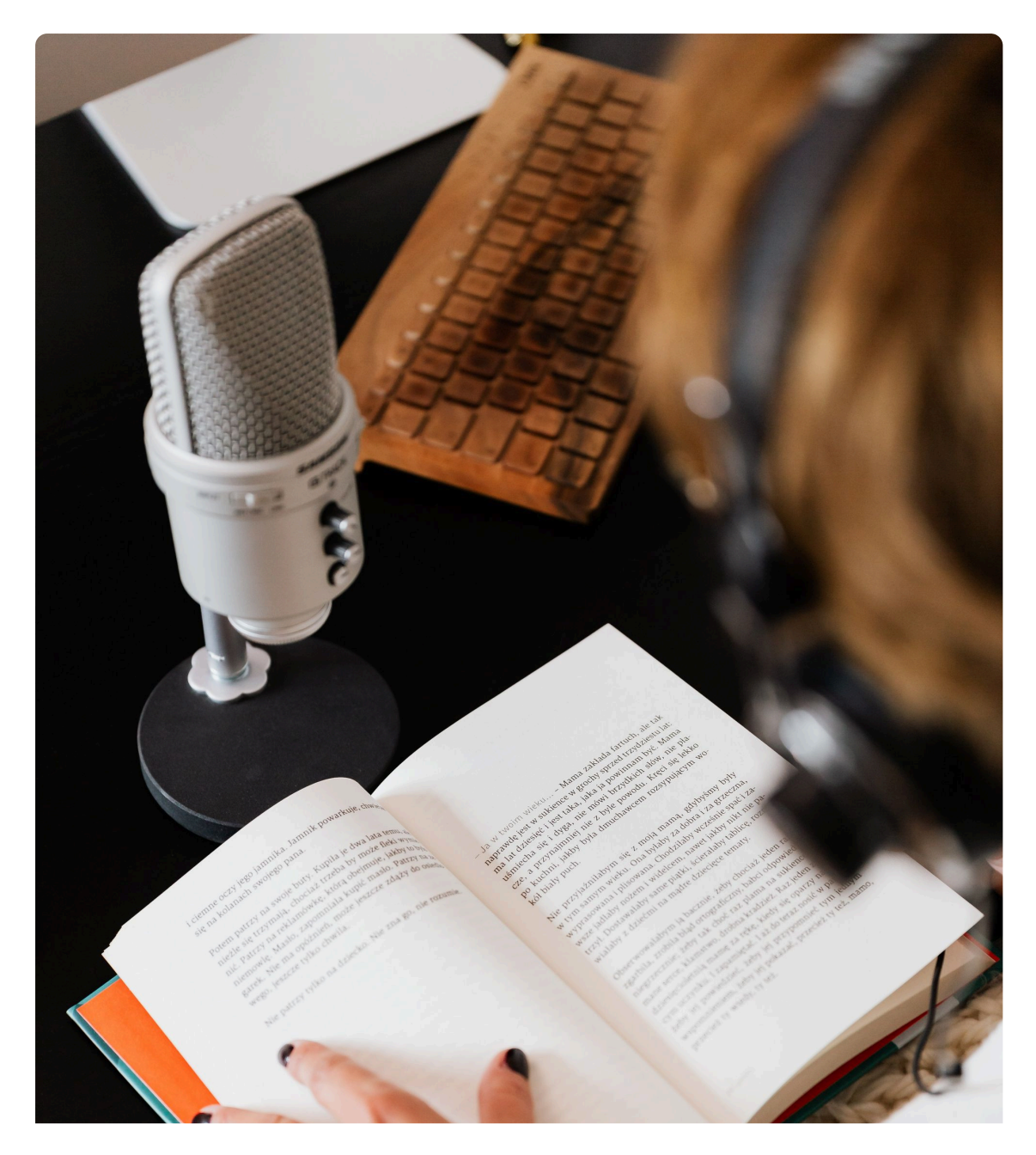

A woman recording an audiobook - picture made by Karolina Grabowska

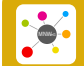

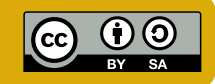

## INFO: Mache eine Sprachaufnahme

English M 5

### How to: Mache eine Sprachaufnahme

َنْ Sieh dir das Tutorial "Sprachmemo aufnehmen" auf DiLerTube an.

Bearbeite anschließend die Aufgaben.

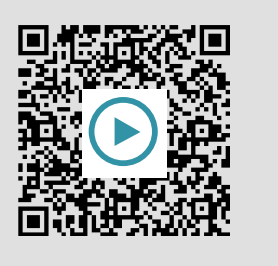

#### 1 Auf welche App klickt man als erstes?

- O Auf die App Pages
- O Auf die App Numbers
- O Auf die App Dateien
- O Auf die App Einstellungen

#### ② Welchen Namen gibt man dem neuen Ordner?

- O Sprachaufnahmen Englisch Phase 5
- O Sprachaufnahmen Französisch Phase 5
- O Englisch Sprache Klasse 5
- Englisch

#### **③** Sortiere die Ereignisse nach ihrer Reihenfolge!

- (1-9)
- Du öffnest die App Sprachmemo
- Du öffnest die App Dateien
- Du beendest die Aufnahme und klickst auf "Fertig"
- Du nimmst etwas mit der Sprachmemo App auf
- Du klickst auf den "Teilen" Button
- Du erstellst einen neuen Ordner mit dem Namen "Sprachaufnahmen Englisch Phase 5"
- Du teilst deine Aufnahme mit "In Dateien sichern"
- Du gehst in die App Dateien und gibst deiner Aufnahme einen neuen Namen
- Du versendest deine Aufnahme per airdrop, email oder anders

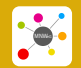

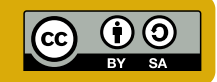